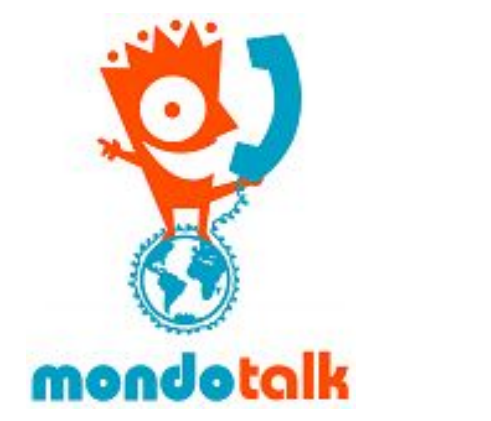

# MondoTalk Guide - Grandstream GXP 1628

## STEP 1

You must first determine the IP address of your device(phone).

### STEP 2

Open a web browser and enter the IP address. Enter the credentials of the phone to open its web interface.

### STEP 3

Log into the GXP1625's administrative interface by using the supplied default username (admin) and default password (admin).

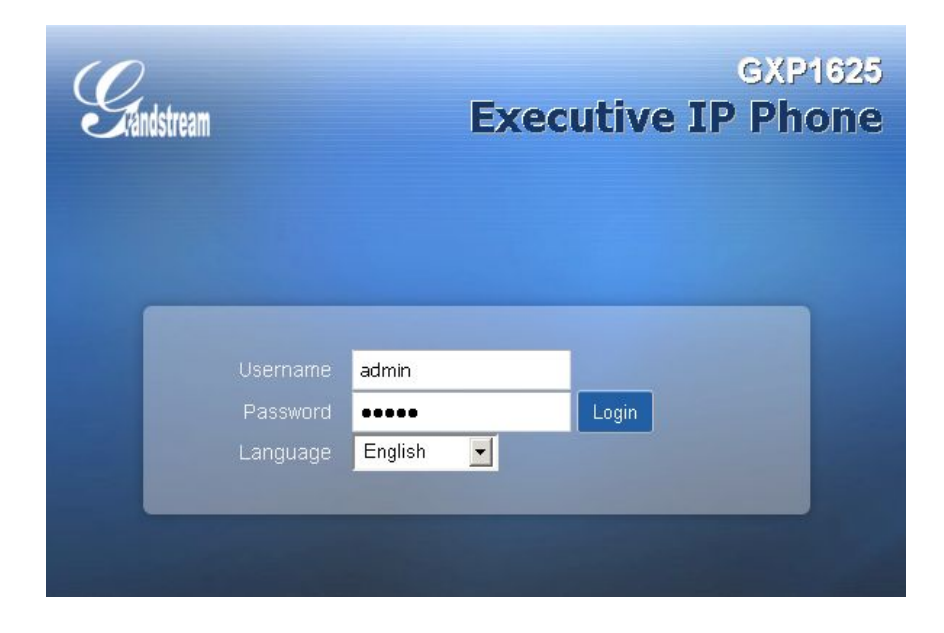

### STEP 4

From the top menu bar, please select the Accounts option. After doing so, select the Accounts 1 >> General Settings option; which is located on the side menu bar.

| Grandstream      | Status | Accounts | Settings | Network | Maintenance | Phonebook |
|------------------|--------|----------|----------|---------|-------------|-----------|
|                  |        |          |          |         |             |           |
| Accounts         |        |          |          |         |             |           |
| Account 1 —      |        |          |          |         |             |           |
| General Settings |        |          |          |         |             |           |

Please use the settings detailed below. After your have finished entering these settings, click on the Save and Apply button to apply/save your settings:

Account Active = Yes

Account Name = Please enter your desired account name. SIP Server:

- For PBX = cloud-pbx-01.mondotalk.net
- For SIP accounts = sip99.mondotalk.com

SIP User ID: Please enter the extension or sip account username.

Authenticate ID: Same as SIP user ID.

Authenticate Password: Please enter the password for the extension or sip account Voice Mail UserID: \*86245 or 86245

Please leave the rest of the settings in default.